# 阿里云数据盘挂载完整过程 -- 亲测有效

作者: jockming112

原文链接: https://ld246.com/article/1608015966758

来源网站:链滴

许可协议:署名-相同方式共享 4.0 国际 (CC BY-SA 4.0)

## 阿里云数据盘挂载完整过程

阿里云挂载云盘第一步在阿里云管理员后台,云盘管理中心挂载好云盘在哪个服务器上面。当然在一 始选购主机的时候也可以选择数据盘,新添加的数据盘是不能直接使用的,需要挂载到指定的目录。

1. 登录 ECS管理控制台

- 2. 在左侧导航栏中,选择存储 > 云盘
- 3. 选择地域。

4. 找到 待挂载 云盘, 在 操作 列中, 选择 更多 > 挂载。

弹出框中完成设置

- 目标实例:只能选择同一可用区的ECS实例。
- •磁盘随实例释放:如果选中,当实例释放时,该云盘也会同时释放。

● 自动快照随磁盘释放:如果选中,当云盘释放时,该云盘创建的所有自动快照都会一起释放,但手快照不会释放。建议您不要选择该选项,保留备份数据。

● 完成设置后, 单击 执行挂载。

| 您的磁盘: d-t | a (可用区:华东1可用区 E)               |
|-----------|--------------------------------|
| *目标实例:    | 请填写挂载实例ID ▼                    |
| 本实例可用设备名: | 自动分配设备名 1                      |
| 释放行为:     | □ 磁盘随实例释放                      |
|           | □ 自动快照随磁盘释放                    |
|           | 后,您还需要登录本实例对挂载的磁盘进行"分区格式化和挂载新分 |
|           | VPU/1119694309100              |

刷新云盘列表,如果是使用中,表示挂载服务器成功,暂时还不能使用,因为还没分区 和指向路径

# 数据盘挂载,磁盘分区,关联路径

### 查询磁盘

检查阿里云服务器数据盘情况利用fdisk -l命令,检查当前VPS的数据硬盘情况

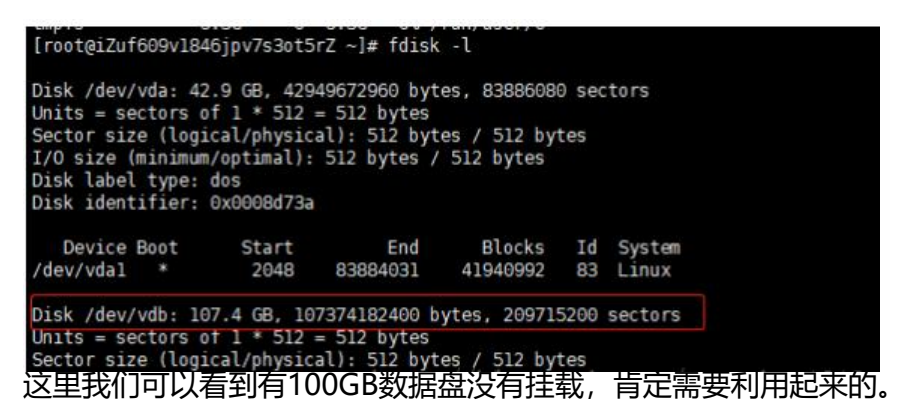

## 挂载阿里云数据硬盘

输入"fdisk /dev/vdb", 然后根据下图的提示, 输入n, p, 1, 回车, 回车, wq, 保存退出。

[root@iZuf609v1846jpv7s3ot5rZ ~]# fdisk /dev/vdb Welcome to fdisk (util-linux 2.23.2).

Changes will remain in memory only, until you decide to write them. Be careful before using the write command.

Device does not contain a recognized partition table Building a new DOS disklabel with disk identifier 0xd6206665.

Command (m for help): n
Partition type:
 p primary (0 primary, 0 extended, 4 free)
 e extended
Select (default p): p
Partition number (1-4, default 1): 1
First sector (2048-209715199, default 2048):
Using default value 2048
Last sector, +sectors or +size{K,M,G} (2048-209715199, default 209715199):
Using default value 209715199
Partition 1 of type Linux and of size 100 GiB is set

Command (m for help): wq The partition table has been altered!

Calling ioctl() to re-read partition table.

完毕之后,我们输入fdisk-I

正常是可以看到100GB已经别分区。

# 格式化分区及挂载目录

1. 格式化挂载数据硬盘分区

mkfs.ext3 /dev/vdb1

2. 创建目录挂载

如果我们安装的是LNMP/AMH一键包,那默认是在HOME目录下;如果是安装WDCP面板,那需要 装在WWW目录下,我们需要先检查是否有对应的目录,没有需要mkdir创建目录。

我们这边挂载到/mnt目录

echo '/dev/vdb1 /mnt ext3 defaults 0 0' >> /etc/fstab

3. 执行mount挂载操作

#### # 挂载到新分区 mount /dev/vdb1 /mnt/

## 4. 查看分区

## df -h

| root(      | .~‡ df - |      |                 |      |                |  |  |
|------------|----------|------|-----------------|------|----------------|--|--|
| Filesystem | arse     | useu | Avail           | Use% | Mounted on     |  |  |
| udev       | 3.9G     |      | 3.9G            | 0%   | /dev           |  |  |
| tmpfs      | 799M     | 3.1M | 796M            | 1%   | /run           |  |  |
| /dev/vda1  | 40G      | 23G  | 15G             | 61%  |                |  |  |
| tmpfs      | 3.9G     | 0    | 3.9G            | 0%   | /dev/shm       |  |  |
| tmpfs      | 5.0M     |      | 5.0M            | 0%   | /run/lock      |  |  |
| tmpfs      | 3.9G     |      | 3.9G            | 0%   | /sys/fs/cgroup |  |  |
| tmpfs      | 799M     |      | 799M            | 0%   | /run/user/0    |  |  |
| /dev/vdb1  | 99G      | 184M | 94G             | 18   | /mnt/data      |  |  |
|            |          |      | · · · · · · · · |      |                |  |  |